Г

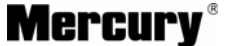

**Mercury**<sup>®</sup> 制造商:深圳市美科星通信技术有限公司 公司地址: 深圳市深南大道高新技术产业园区 深圳市清华大学研究院B301

网 址: http://www.mercurycom.com.cn

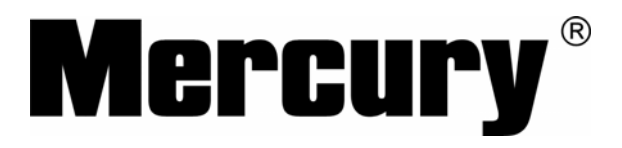

# 高性能宽带路由器

# 用户手册

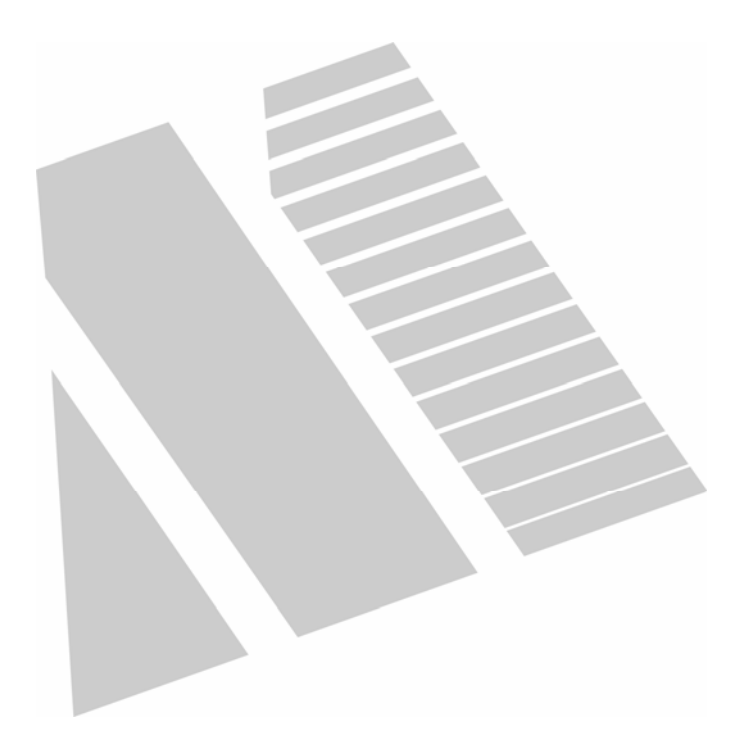

## 商标、版权声明

**Mercury**<sup>®</sup> 为美科星公司的注册商标。本产品的所有组成部分, 包括配件和软件在内,其版权都归美科星公司所有,未经美科星公司许可, 不得任意仿制、拷贝、誊抄或转译。本手册所提到的产品规格和资讯仅供 参考,如有内容更新,恕不另行通知,可随时查阅我们的万维网页 http://www.mercurycom.com.cn。

## 版权所有,不得翻印

## 用户手册

# Mercury高性能宽带路由器

#### 用户约定

本手册应用于水星(Mercury)系列高性能宽带路由器产品,提供基于WEB界 面的配置方法及其步骤。手册中涉及到的操作系统页面均以Windows 2000/XP系统 为例,本手册仅是最基本配置,如需更高级配置,请登录我们的网站 (www.mercurycom.com.cn)下载更加详细的设置说明文档。

本手册中的所有设备配置,如无特别声明,均以MR814为例。

#### 物品清单

- ◆ 一台高性能宽带路由器
- ◆ 一个电源适配器
- ◆ 一本用户手册
- ◆ 一张 Mercury 保修卡

| 指示灯      | 描述         |       | 功能               |
|----------|------------|-------|------------------|
|          | 由酒也子匠      | 常灭    | 未接通电源            |
|          | 电源相小对      | 常亮    | 已接通电源            |
| M1       | 医统律太长于内    | 常灭    | 系统正常             |
|          | 赤坑扒芯拍小別    | 常亮    | 系统有故障            |
| MOISVS   | 医统律太长于内    | 常亮/常灭 | 系统有故障            |
| 1012/313 | 赤坑扒芯拍小別    | 闪烁    | 系统正常             |
|          |            | 常亮    | 相应端口正常连接         |
| 1-4/1-8  | 局域网状态指示灯   | 闪烁    | 相应端口正在进行<br>数据传输 |
|          | 亡は回生太七二匹   | 常亮    | 端口正常连接           |
| VVAN     | / 奥州4人芯相小为 | 闪烁    | 正在进行数据传输         |
| Link/Act |            | 常亮    | 端口正常连接           |
|          | 状态指示灯      | 闪烁    | 正在进行数据传输         |
|          |            | 常灭    | 10M 工作模式         |

#### 指示灯说明

1

### 接口及按键说明

WAN 口: 连接到 Internet。可接 xDSL/Cable Modem 或小区宽带。

LAN 口: 连接计算机,组建局域网。

**RESET 键:** 恢复出厂设置。

**电源接口**: 连接电源适配器。

#### 安装环境

为了保证设备长期正常工作, 推荐使用环境如下:

- 1. 远离热源,保持通风
- 2. 将设备放置在水平平坦的表面
- 3. 将设备放置在没有灰尘和干燥的环境中

#### 规格参数

工作温度: 0℃~40℃ 工作湿度: 5%~90%RH不凝结 额定电源: 9V~0.8A 50Hz

## 开始安装

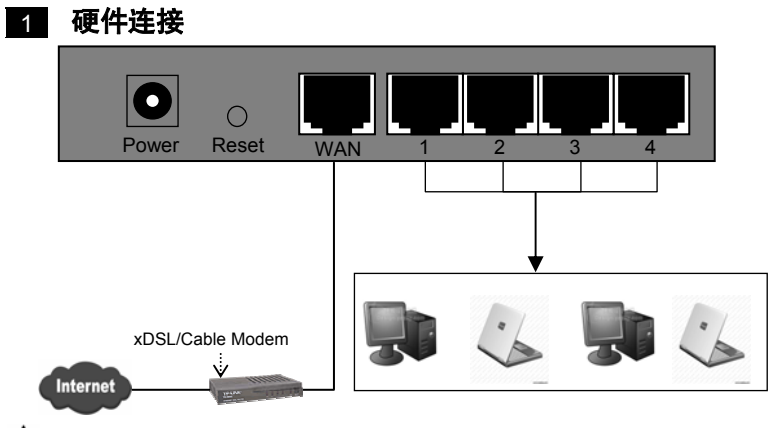

▲ 注意: 多个LAN口具有相同的功能。

2 设置您的计算机

首先,找到您桌面上的**网上邻居**图标, 选择**属性** 

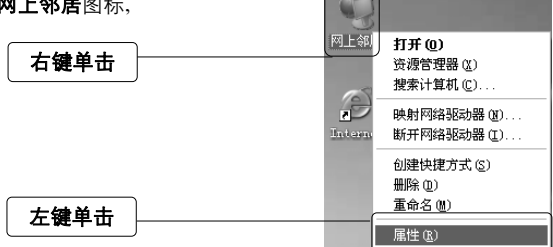

单击**属性**选项,将弹出新的页面。在 新页面中、右键单击**本地连接**,选择 **属性**,左键单击

| <b>2连接</b> ,选择 | 「一通』<br>「伊用 (B)<br>大态 (U)    |
|----------------|------------------------------|
|                | 修重 (2)                       |
| 右键单击           | 桥接(6)                        |
|                | 创建快提方式(S)<br>删除(D)<br>重命名(M) |
| 左键单击           | 属性 (2)                       |

本地连接 2

◆ 提示: 您也可以在"控制面板→网络和Internet连接→网络连接"中找到本地 连接。

| 在随后出现的对话框中, 选择 <b>Internet</b> | → 木地连接 尾性 ? 🗵                                                                                                    |
|--------------------------------|----------------------------------------------------------------------------------------------------|
| <b>协议 (TCP/IP)</b> ,左键双击。      | 不規 直接<br>法罪約7秒時<br>聞夢 Realtek KILD129/910a Family 7:<br>記書提供用下列項目 (①):<br>ご書類になったに 特別的文件和打印現共革<br>マ 読んになり近くれ打印<br>可 読んを知道(1):42(2):<br>マ 読んを知道(1):42(2):<br>マ 読んのののののののののののののののののののののののののののののののの |
| 左键双击                           |                                                                                                    |
| 推荐勾选                           | ○ 法指示证法 用于应用量 不如称 ④<br>○ 法注册被预制成无注册时通知式 ④                                                                                                    |

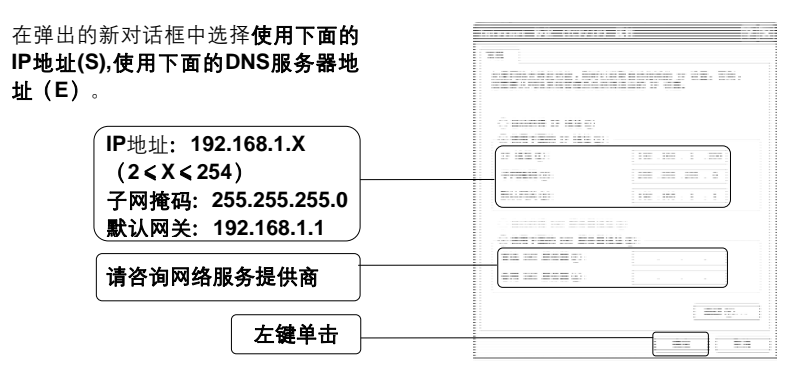

▲ 注意:您也可以选择动态获取IP地址的方式,但是我们推荐您手动配置计算机的IP地址。

| 单击 <b>确定</b> 后,将退回到上一对话框,<br>左键单击 <b>确定</b> 按钮。 |      | <ul> <li>○ 連携后在通知区域显示認定(?)</li> <li>○ 此連接時限制成无道服可通知災(@)</li> </ul> |  |
|-------------------------------------------------|------|--------------------------------------------------------------------|--|
|                                                 | 左键单击 | 10元 10元 10元 10元 10元 10元 10元 10元 10元 10元                            |  |

#### 3 设置路由器

打开新的IE浏览器,在地址栏中输入 http://192.168.1.1,然后再按回车键。

| 文件(E)   | 編録(5)     | 查看())     | 収潔(A) | 工具(1) | 帮助(出) | æ  |
|---------|-----------|-----------|-------|-------|-------|----|
| G sie   | - 🕤       | - ×       | 2 🏠   | ₽號業   | S RAR | 1  |
| istico) | http://19 | 2.160.1.1 |       |       | ► ⇒   | 特别 |

连接到 192.168.1.1

输入: http://192.168.1.1

随后将弹出一个新的对话框,输入默 认的用户名和密码。左键单击**确定**。

| □                           |                                                                                         |
|-----------------------------|-----------------------------------------------------------------------------------------|
| 输入用户名: admin<br>输入密码: admin | Hercury SOHD Router HE814<br>用户名(0):<br>空時(2):<br>「ご #dmin マ<br>[*****<br>「ご 記住我的空時(3)] |
| 左鍵单击                        | 職定 取消                                                                                   |

?×

单击**确定**后,将进入您设备的设置 界面。您将看到一个设置向导的对 话框,如果没有弹出,请左键单击 页面侧栏**设置向导**。

左键单击

左键单击

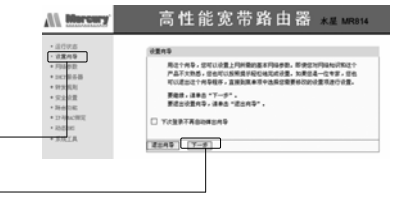

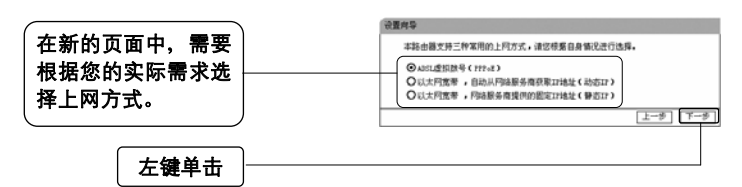

● 如果您选择的是ADSL虚拟拨号:

| 输入您的上网帐号;<br>输入您的上网口令。 | ② 中语は10月型3日号基本ff,月94基系育件提供地位上列%中月2日中,该対<br>应用入下程。20世史並成不大法律,由近後世辺が印刷基本者。<br>上月四中:     □     □     □     □     □     □     □     □     □     □     □     □     □     □     □     □     □     □     □     □     □     □     □     □     □     □     □     □     □     □     □     □     □     □     □     □     □     □     □     □     □     □     □     □     □     □     □     □     □     □     □     □     □     □     □     □     □     □     □     □     □     □     □     □     □     □     □     □     □     □     □     □     □     □     □     □     □     □     □     □     □     □     □     □     □     □     □     □     □     □     □     □     □     □     □     □     □     □     □     □     □     □     □     □     □     □     □     □     □     □     □     □     □     □     □     □     □     □     □     □     □     □     □     □     □     □     □     □     □     □     □     □     □     □     □     □     □     □     □     □     □     □     □     □     □     □     □     □     □     □     □     □     □     □     □     □     □     □     □     □     □     □     □     □     □     □     □     □     □     □     □     □     □     □     □     □     □     □     □     □     □     □     □     □     □     □     □     □     □     □     □     □     □     □     □     □     □     □     □     □     □     □     □     □     □     □     □     □     □     □     □     □     □     □     □     □     □     □     □     □     □     □     □     □     □     □     □     □     □     □     □     □     □     □     □     □     □     □     □     □     □     □     □     □     □     □     □     □     □     □     □     □     □     □     □     □     □     □     □     □     □     □     □     □     □     □     □     □     □     □     □     □     □     □     □     □     □     □     □     □     □     □     □     □     □     □     □     □     □     □     □     □     □     □     □     □     □     □     □     □     □     □     □     □     □     □     □     □     □     □     □     □     □     □     □     □     □     □     □     □     □     □     □     □     □ |
|------------------------|----------------------------------------------------------------------------------------------------|
| 左键单击                   |                                                                                                    |

▲ 注意: 您的上网帐号及密码由您的ISP提供,并非路由器的登录用户名和密码。

● 如果您选择的是**动态IP**:

此处不需要进行任何设置,直接单击下一步。

如果您选择的是**静态IP**: 设置内导-静态17 这申请以太同意要服务,并具有固定17速址时,网络服务商转提供结您一经 基本的网络参数,请对应填入下框。如您遗忘或不大清爱,请告询您的网络 服务商。 TRIM SE : 子冈掩码: 0.0.0.0 输入ISP为您提供的 開生! (可选) 1051服务器: ( লাভ ) 上网信息 各用tes:服装器: 0.0.0.0 (可选) 帮助 1-5 1-5 左键单击

#### 4 完成设置

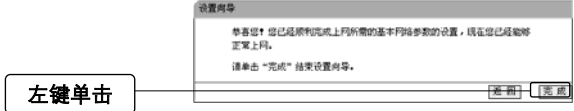

#### 5 测试您的互联网连接

现在路由器的基本设置已经完成。在路由器管理界面中的运行状态**>WAN口状态**中,如果您的路由器**WAN口**已成功获得相应的**IP地址**,DNS**服务器**等信息,那么恭 喜您,现在您可以打开一个新的IE浏览器,浏览您喜欢的网页了。如果您没有看到 相关参数,那么请参阅此文档中的《常见问题解答》。

| Mercury                                                                                | 高性能宽带路由器 <sub>*星 MR814</sub>                                                                                                    |
|----------------------------------------------------------------------------------------|----------------------------------------------------------------------------------------------------|
| <ul> <li>运行状态</li> <li>设置向导</li> <li>网络参数</li> <li>DHCP服务器</li> </ul>                  | 版本信息<br>当前软件版本: 3.5.1 Build 070525 Rel.52407na<br>当前硬件版本: nr614v1 10BF2781                                                                           |
| <ul> <li>教发規則</li> <li>安全设置</li> <li>路由功能</li> <li>IP-5#AC绑定</li> <li>动态DMS</li> </ul> | LAN口状态<br>MAC 地址: 00-0A-EB-00-16-3E<br>IF地址: 192.188.1.1<br>子网掩码: 255.255.255.0                                                                      |
| <ul> <li>◆系统工具</li> </ul>                                                              | NAS L 地址:         00-0A           IT 地址:         01.           PT 内地码:         PTFoE           网关:         DIS 服务器:           上阿时间:         0 day(s) |

▲ 注意:此安装步骤只需要设置一次,如果您局域网中的其他计算机也要上网,只 需正确设置计算机的IP地址即可。

### FAQ(常见问题解答)

#### 问:如何将我的设备复位(恢复出厂设置)?

- 答:在设备背面有一个标识为Reset的圆孔,这就是复位键。复位步骤如下:
  - 1. 拔掉您设备的电源;
  - 2. 按住Reset键不要松手;
  - 3. 重新插上电源,等待约5-10秒钟后松开复位键,复位成功。

▲ 注意:复位后路由器将会恢复为出厂设置,默认登陆IP是192.168.1.1; 默认用 户名/密码是admin/admin;登陆时请确保您的计算机的IP地址是在192.168.1.×(2≤ ×≤254)网段。

- 问:为什么计算机连接路由器的LAN口后,相应的LAN口指示灯不亮?
- 答:可能是您的网线有问题,或者可能是网卡、PCI插槽等的问题,请您再次检查 相关设备。

#### 问: 如何判断我的上网类型?

- 答: 一般情况下, 我们可以通过简单的方法辨别几种常见的上网方式:
  - 如果您的宽带服务提供商只提供了一个用户名和密码(帐号和口 令)—ADSL虚拟拨号(PPPoE)
  - 如果您在办理宽带业务的时候,获得了相关的IP地址和网关等信息一静态IP地址
  - 3. 如果您的宽带服务提供商没有提供任何参数—动态IP地址

#### 问: 为什么无法进入路由器管理界面?

- 答: 请分别从以下方面进行检查:
  - 1. 请确认您的计算机的IP地址与路由器LAN口处于同一网段
  - 检查网线是否连接到了正确的端口(LAN口),对应的指示灯(网卡灯 和路由器对应LAN口灯)是否正常闪亮。
  - 请确保您的IE浏览器设置正确。在IE浏览器中的最上面一行,"工具"-"Internet选项"-"连接"中,删除所有"拨号和虚拟专用网络设置"的条目, 或者将每个条目属性设置为"从不进行拨号连接"。并取消IE浏览器的脱机 工作状态,即:去掉IE浏览器"文件"-"脱机工作"前面的勾。

若上述提示不能帮助您登陆到路由器,请将路由器恢复为出厂设置。

#### 问:为什么路由器的管理界面中,"WAN口状态"中的相关参数为空白?

答: 这种情况表明您的路由器没有成功接入Internet,首先,请确保你已正确的将 网线连接好,查看WAN口灯是否显示正常。其次,请查看一下路由器管理界 面中的"系统工具"-"系统日志"记录的信息。如果"系统日志"中记录了"密码验 证失败",那么可能是您的上网帐号和口令没有输入正确,请您再次确认后重 新填写一下。

如果上述方法仍然解决不了问题,可能是您的线路需要刷新。请将路由器及 ADSL调制解调器(如果您有此设备)同时断电5-10分钟之后再使用。

- 问:为什么"WAN口状态"中已获得所有参数,可还是上不了网?
- 答: 造成这种现象的原因可能是:
  - 没有正确配置路由器自带的防火墙;如果您对路由器防火墙不是太了解, 建议您先关闭路由器的防火墙功能:"安全设置"->"防火墙设置",将"开 启防火墙(防火墙总开关)"前面的勾去掉,然后单击"保存"。如果您需 要了解更多关于防火墙功能的信息,请登录我们的网站,下载详细的设 置指南。
  - 您的计算机的DNS设置不正确,请确保您计算机的DNS信息与路由器 "WAN口状态"中的DNS信息相同。如果不相同,请手动设置DNS。设置 方法请参阅: 2 设置您的计算机
- 问: 我使用路由器后访问互联网正常, 但是网上邻居不能互访, 怎么办?
- 答: 网上邻居互访不需要对路由器作任何配置。当您将多台计算机连接到路由器 LAN口后,这些计算机已经形成了一个局域网。但是此时只是满足了网上邻居 互访的硬件条件,您可能还需要对操作系统中的一些参数作更改,然后才能顺 利访问网上邻居。我们建议您上网收集一些资料,如,您可以登录我们的网站 获取相关信息。
- 问: 忘记路由器的登录密码怎么办?
- 答:如果您忘记了用户名和密码的话,只需要将路由器恢复到出厂状态。路由器将 恢复到默认用户名(admin)和密码(admin)状态。
- 问: 如何查看计算机当前的IP地址信息?
- 答:单击"开始"-"运行",输入cmd,在弹出的对话框中输入ipconfig /all

| C:\VINDOVS\system32\cmd.exe                                                                                      | ×    |
|----------------------------------------------------------------------------------------------------|------|
| C:\Documents and Settings\new> ipconfig /all                                                                     |      |
| Windows IP Configuration                                                                                         |      |
| Host Name                                                                                                    |      |
| Connection-specific DNS Suffix .:       .:       Realtek RTL8139/810x Family Fast Ether         Physical Address | n    |
| ٩                                                                                                    | • // |